# Quick guide for Users

Easy ordering with Staples Business Advantage®

## **STAPLES** Business Advantage<sup>®</sup>

### **User Login**

Type **www.StaplesAdvantage.com** in your browser, click **LOG IN** to enter your login information.

If you forget your User ID or password, click on the Forgot your User ID or Password links for assistance.

## Home Page

The Home Page gives you access to all of these features.

- A Search
- Browse Categories
- Quick Order
- Lists
- Dashboard
- Your Store
- G My Account

## My Account

Easily access multiple features through My Account including:

- Edit Profile and set up
  Notification Settings
- Online Returns
- My Order Status
- Request a Special Order
- Saved Print Templates

#### Operating System and Browsers

 Click Help from the StaplesAdvantage home page to confirm support for your system and browser.

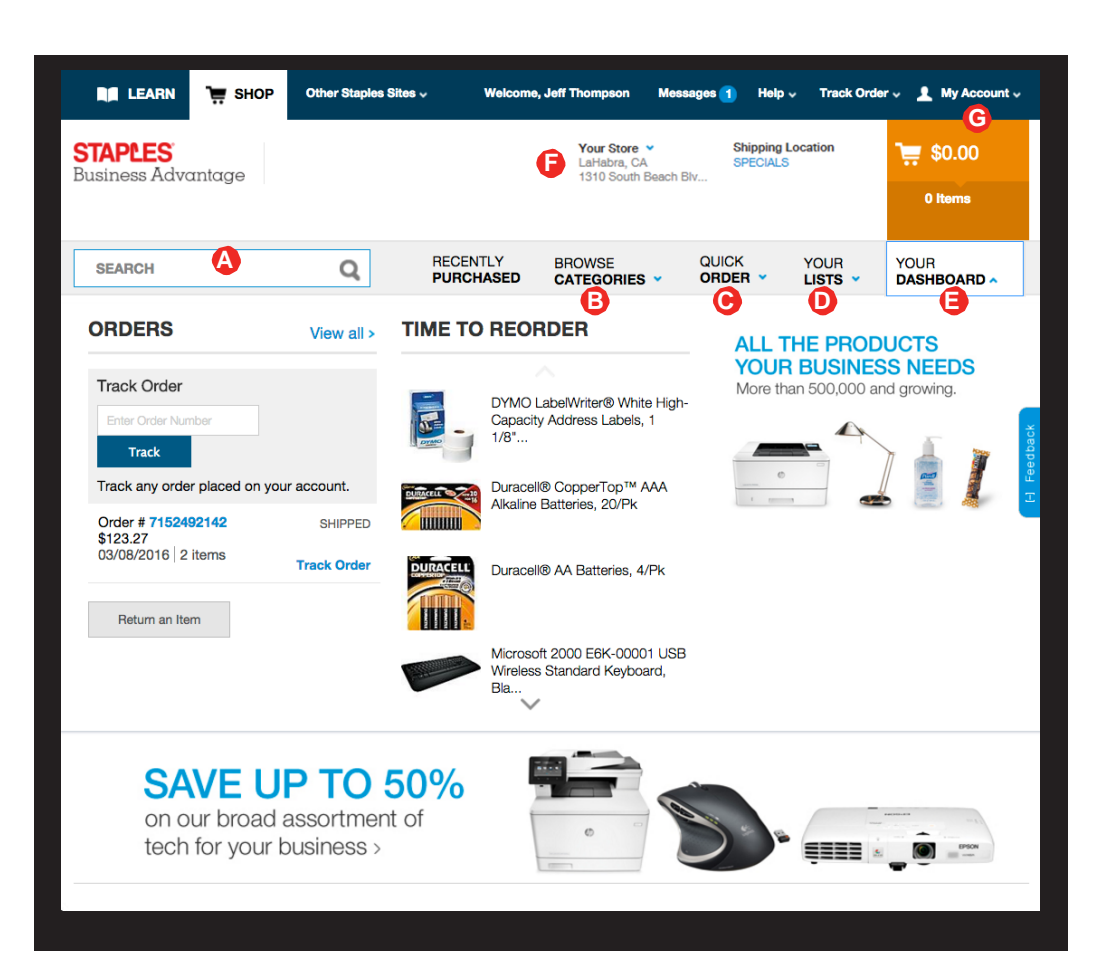

#### Add items to your order

- **Search:** Search by keyword or item number. Search will display a summary of matching categories and top-ranking items that match your criteria. Narrow the results by product attributes, change the sort by option or compare items.
- **Browse Categories:** Browse the online catalog to find the products you need. Includes Ink & Toner Finder, Eco and Recycled, Minority-Owned Business products, and recently purchased.
- Quick Order: Enter up to 10 item numbers and quantities and click Add.
- Shopping Lists: Quickly reorder items you've saved in your lists.
- Dashboard: Quick access to view order history and Time to Reorder products.
- **Pick Up in Store:** Use search to find items available for same day pick up in a Staples retail store.

Customer Support: support@staplesadvantage.com

## Quick guide for Users

Easy ordering with Staples Business Advantage®

## **STAPLES** Business Advantage<sup>®</sup>

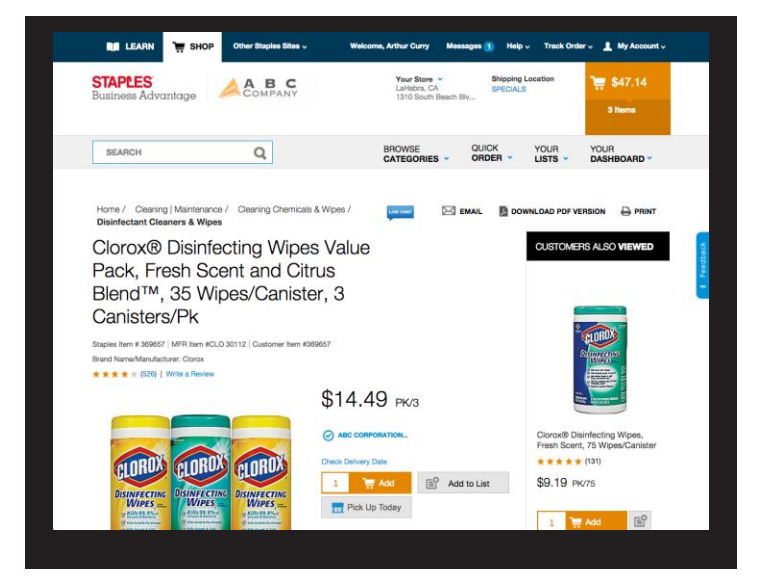

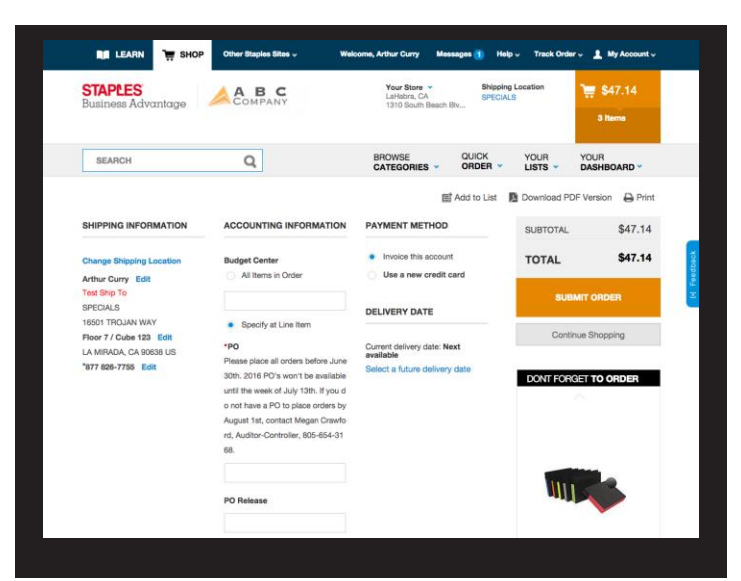

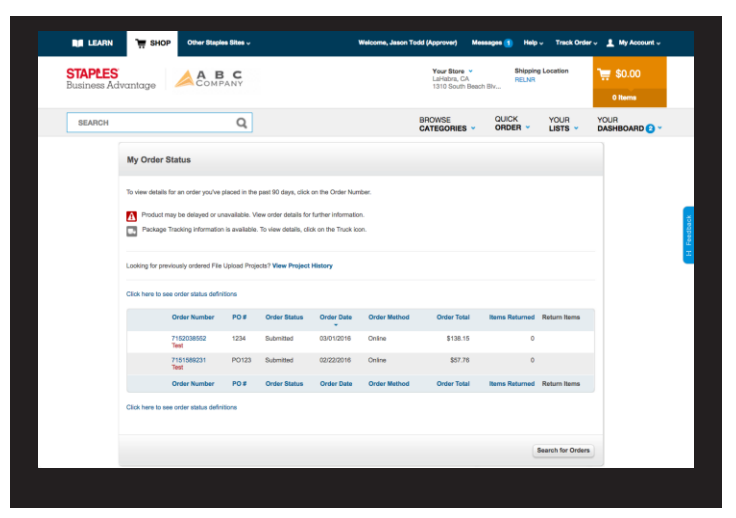

#### **Product Page**

Access the Product Page either by Browsing Categories or through a Search.

- To add an item to your cart, enter quantity and click Add.
- To add an item to a list, click Add to List.
- Look for the ⊘ on contract icon to guarantee Co-op pricing.
- To check the expected delivery date, enter the quantity you want and click **Check Delivery Date**.
- Click **Pick Up Today** to purchase the item and pick up same day at a Staples retail store.
- Click Chat to get more information about the product.

### Your Shopping Cart

Click the **Cart** icon to see items in your current order. Click **Review & Checkout** to edit your cart.

- Review and complete your **Shipping** and **Payment** method information.
- Click View All Delivery Dates to view expected delivery dates for all items in your order.
- Change quantities, add Packing Slip Notes or Remove An item, then click Update Cart.
- Submit Order to complete your transaction. Click Continue Shopping to add more items.

#### My Order Status and Tracking

To check the status of your submitted orders, click **Dashboard** To review your **Orders**.

- Click View All to display all orders in the past 90 days.
- Click the Order # to view order details and to Track Order.
- Track your orders by clicking on the Truck icon.
- Click Return An Item to process a return.